# ASSINATURA ELETRÔNICA Uma facilidade para os

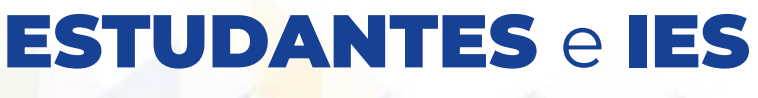

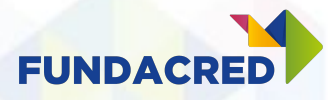

# Por que mudamos o processo?

- Redução da burocracia
  - Elimina o processo físico e manual de coleta de assinaturas e firmas.
  - Não será mais necessário enviar contratos pelo correio.
- Agilidade na jornada contábil, uma vez que os contratos só entram na contabilidade a partir da efetivação.
- Maior clareza na situação das contratações.
- Processo mais simples
  - Para as IES, estudantes e fiadores.

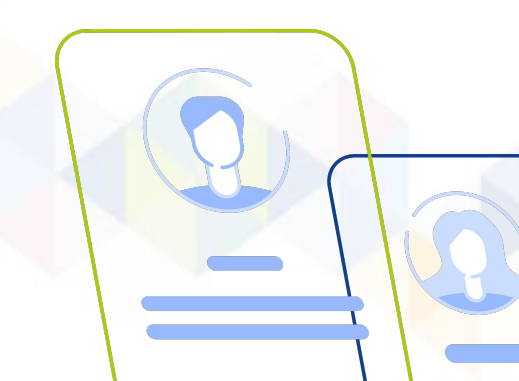

### Para assinar o contrato de forma 100% eletrônica, os estudantes precisam fazer a ATUALIZAÇÃO CADASTRAL

### Por que é necessária a atualização?

- Segurança dos dados;
- Confirmação de alterações;
- Praticidade na assinatura de contratos futuros.

# Como é realizada a atualização?

Entenda a jornada do estudante!

### Passo 01:

Primeiramente, o aluno deve ingressar na área do estudante e clicar em ENTRAR.

| FUNDACRED                     |  |  |  |  |  |
|-------------------------------|--|--|--|--|--|
| Entrar com:                   |  |  |  |  |  |
| Facebook G Google             |  |  |  |  |  |
| Primeiro acesso? Cadastre-se. |  |  |  |  |  |
|                               |  |  |  |  |  |
| email@dominio.com             |  |  |  |  |  |
| *****                         |  |  |  |  |  |
| ENTRAR                        |  |  |  |  |  |
| Esqueceu sua senha?           |  |  |  |  |  |
|                               |  |  |  |  |  |

#### 

### O estudante pode conferir algumas instruções antes de **INICIAR**.

#### Instruções Atualização Cadastral

- Semestralmente precisaremos confirmar se os seus dados e de seu(s) fiador(es) estão atualizados;
- Os dados que vamos pedir atualização para você e o fiador são: nome, telefone, e-mail, estado civil e endereço;
- Se o dado não tiver atualização, só precisamos que confirme-o;
- · Se precisar alterar algo, é só editar as informações;
- Se você ou seu(s) fiador(es) alterarem endereço ou estado civil, você precisará enviar novos documentos de comprovação;
- Precisamos dessas informações atualizadas semestralmente para mantermos seu contrato ativo corretamente, assim como nossas comunicações durante e após a conclusão do seu curso.

INICIAR

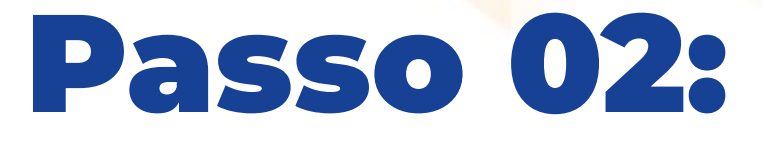

No menu INÍCIO, na janela Atualização Cadastral, clicar no botão **INICIAR**.

| Olá, <b>Breno!</b><br>Aqui você fica por dentro de tudo que<br>acontece com seu Crédito!                                                                              |
|----------------------------------------------------------------------------------------------------|
| Atualização Cadastral                                                                                                    |
| Para que seu processo de renovação<br>seja liberado, é necessário que você<br><b>realize a atualização dos seus dados</b><br><b>cadastrais.</b>                       |
| Renovação                                                                                                    |
| Após finalizar a atualização cadastral,<br>você poderá realizar a renovação do<br>crédito. <b>Se o seu contrato ainda não</b><br><b>estiver disponível, aguarde</b> . |
|                                                                                                    |

### Passo 03:

Confirmar o telefone e informar o código recebido por SMS ou Whatsapp. Inclua a marcação de aceite nos comunicados de SMS e Whatsapp.

| Dados do Estudante<br>Dados pessoais         | Dados do Estudante<br>Dados pessoais                  | Dados do Estudante<br>Dados pessoais                                                               |
|----------------------------------------------|-------------------------------------------------------|----------------------------------------------------------------------------------------------------|
| Telefone<br>(31) 1234-5678                   | Como você deseja que a<br>comunicação seja realizada? | Legal! Agora precisamos que você<br>insira o código de 6 dígitos que lhe<br>enviamos por WHATSAPP. |
| O telefone precisa ter no mínimo 10 dígitos. | SMS     Whatsapp                                      | <u>xxxxxx</u>                                                                                      |
| E-mail<br>email@dominio.com                  |                                                       |                                                                                                    |
|                                              | Ŕ                                                     |                                                                                                    |
| ★ Avançar                                    | + AVANÇAR                                             | C AVANÇAR                                                                                          |

### Passo 04:

Preencher os dados, e anexar os arquivos solicitados.

| Dados do Estudante<br>Dados pessoais          |                                      | Dados do Estudante                                               | Dados do Estudante                                                                                                    |
|-----------------------------------------------|--------------------------------------|------------------------------------------------------------------|----------------------------------------------------------------------------------------------------|
| CEP<br>33400-000<br>Endereço<br>NOSSA SENHORA | <u>Não sei meu CEP</u><br>DAS GRACAS | <ul> <li>Solteiro</li> <li>Casado</li> <li>Divorciado</li> </ul> | Agora, precisamos dos documentos do(a) cónjuge e<br>da certidão de casamento. Atenção, pois são aceitos<br>apenas os formatos PDF, JPG, GIF e PNG. |
| Número<br>108<br>Bairro                       | Complemento<br>CAS                   | <ul><li>Separado</li><li>Viúvo</li></ul>                         | Certidão de Casamento                                                                                                    |
| Cidade<br>LAGOA SANTA                         | Estado<br>MG                         |                                                                  |                                                                                                    |
| <b>(</b>                                      | AVANÇAR                              | AVANÇAR                                                          | C AVANÇAR                                                                                                    |

### Passo 05:

#### Preencher os dados do fiador ou fiadores

| Dados do Fiador<br>Dados pessoais                                                        | Dados do Fiador<br>Dados pessoais                                            | Dados do Fiador<br>Endereço                                         | Dados do Fiador<br>Estado Civil                                   |
|------------------------------------------------------------------------------------------|------------------------------------------------------------------------------|---------------------------------------------------------------------|-------------------------------------------------------------------|
| Telefone         (11) 97117-9988         Image: Aceito ser comunicado por SMS e Whatsapp | Como você deseja que a<br>comunicação seja realizada?<br>O SMS<br>O Whatsapp | CEP<br>33200-000 <u>Não sei meu CEP</u><br>Endereço<br>VINTE E SEIS | <ul><li>Solteiro</li><li>Casado</li></ul>                         |
| E-mail<br>pedro@hotmail.com                                                              |                                                                              | Número Complemento<br>531 Apto, Casa, etc<br>Bairro                 | <ul> <li>O Divorciado</li> <li>Separado</li> <li>Viúvo</li> </ul> |
|                                                                                          |                                                                              | GAVEA II<br>Cidade Estado<br>VESPASIANO MG                          |                                                                   |
| C AVANÇAR                                                                                | Avançar                                                                      | C AVANÇAR                                                           | AVANÇAR                                                           |

### **Passo 06:**

No menu **INÍCIO**, é possível acompanhar o status da atualização cadastral. Aqui o estudante poderá acompanhar se ela está em análise, se foi reprovada ou aprovada.

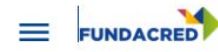

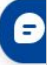

Olá, **Breno!** Aqui você fica por dentro de tudo que acontece com seu Crédito!

#### Atualização Cadastral

#### Acompanhe o status da sua atualização cadastral:

Você preencheu sua atualização cadastral e vamos analisar as alterações de informação.

EM ANÁLISE ©

#### Renovação

П

Após finalizar a atualização cadastral, você poderá realizar a renovação do crédito. **Se o seu contrato ainda não estiver disponível, aguarde**.

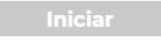

## **IMPORTANTE:**

Mesmo após a **ATUALIZAÇÃO CADASTRAL** concluída, só será possível iniciar o processo de renovação quando o contrato estiver disponibilizado.

O botão INICIAR ficará em AZUL.

#### Renovação

Após finalizar a atualização cadastral, você poderá realizar a renovação do crédito. **Se o seu contrato ainda não estiver disponível, aguarde**.

Iniciar

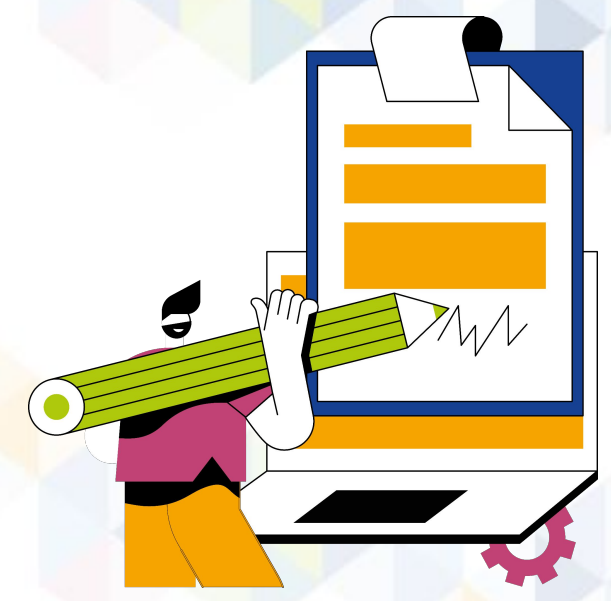

### Como é realizada a assinatura do contrato

Entenda a jornada do estudante!

### Passo 01:

#### Ao INICIAR o processo de renovação, conferir as instruções de assinatura

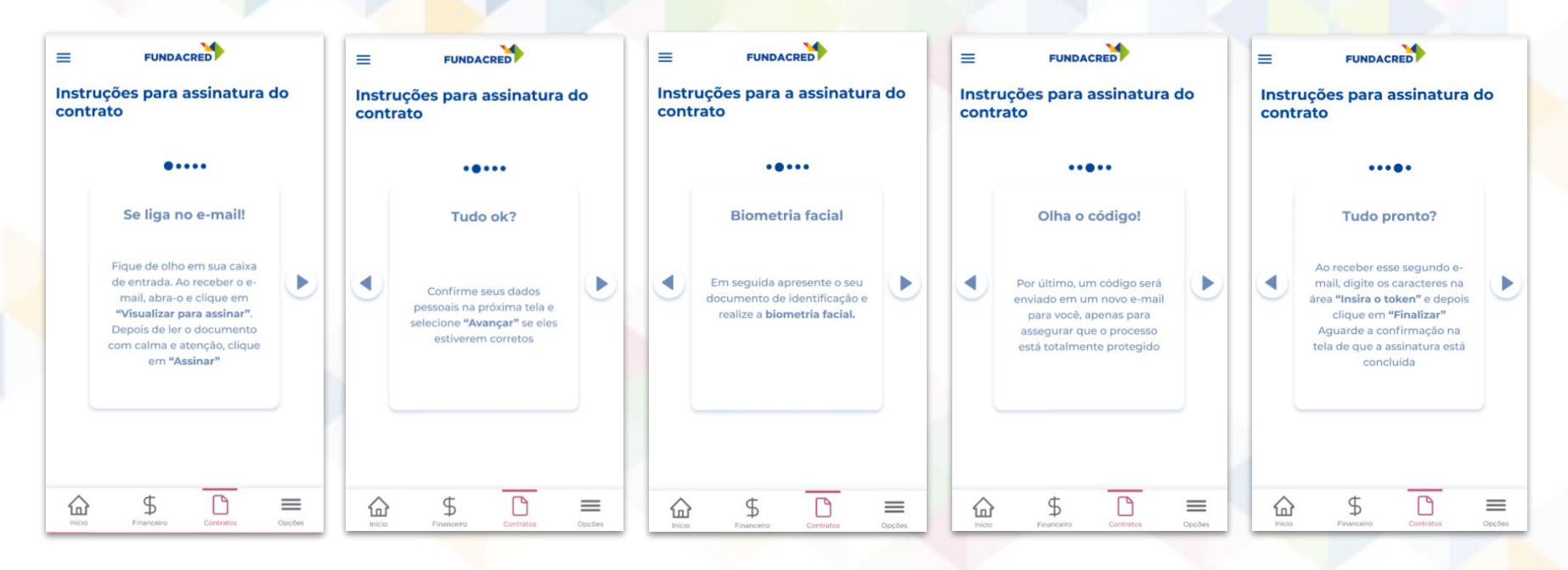

### **Passo 02:**

No final das instruções clicar em **ENTENDI, ASSINAR CONTRATO** 

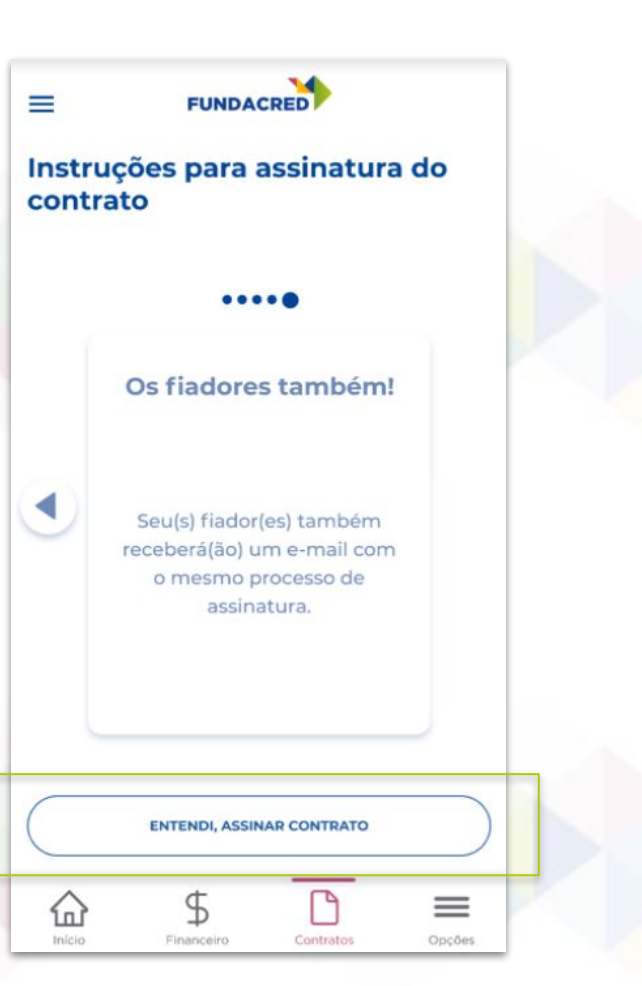

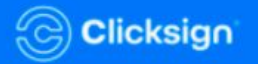

### **Passo 03:**

Acessar o e-mail enviado pela a **Clicksign** e clicar em **Visualizar para assinar**  Solicitação de Assinatura de PDE/PWA -TST

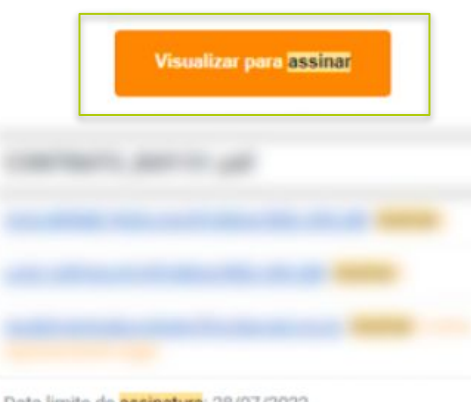

Data limite de assinatura: 28/07/2022

Visualizar para assinar

Passo 04:

Seguir atentamente as instruções para o **preenchimento dos dados** e **biometria facial**.

#### Vamos assinar!

Siga as etapas abaixo para finalizar a assinatura.

Æ Seus dados.

🖹 Biometria facial

 Token de autenticação.

Avançar ightarrow

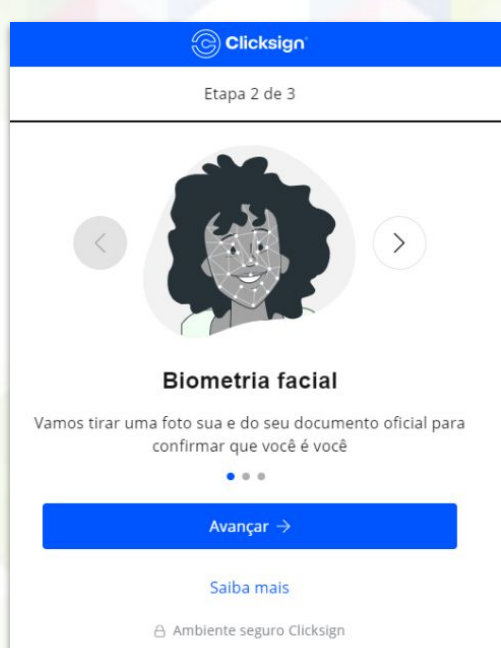

## Atenção:

Na etapa de biometria facial, é importante buscar um local iluminado, não usar óculos ou acessórios. Também evitar documentos plastificados.

Atenção: a foto será anexada no contrato.

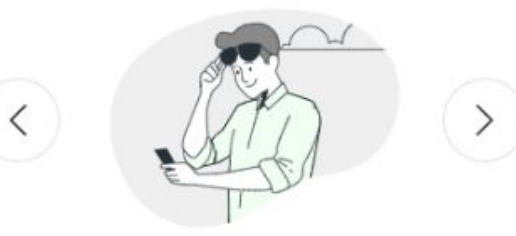

#### Dicas importantes!

P: Busque um lugar iluminado
 Não use óculos e acessórios
 Evite documentos plastificados

#### Avançar $\rightarrow$

. . .

#### Saiba mais

### Passo 05:

Após e biometria, será enviado um código para o e-mail que deve ser inserido aqui. Enviamos um token para o e-mail:

۲

Insira o token para finalizar

Finalizar  $\rightarrow$ 

Não recebeu o token? Reenviar token via email

Ao clicar em finalizar, você concorda com os <u>Termos de uso</u> e <u>Política de Privacidade - LGPD</u> da Clicksign.

## Assinatura realizada:

Após realizar a assinatura, um e-mail de confirmação com o documento assinado será recebido.

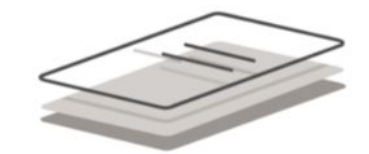

#### Assinatura feita com sucesso!

Quando todos assinarem, você receberá um e-mail com o documento assinado.

# Status das assinaturas:

O status das demais assinaturas do contrato poderá ser acompanhada pelo portal do estudante.

=

#### **STATUS DE ASSINATURAS**

FUNDACRED

Aqui você pode acompanhar o status de assinatura do contrato exemplo 1

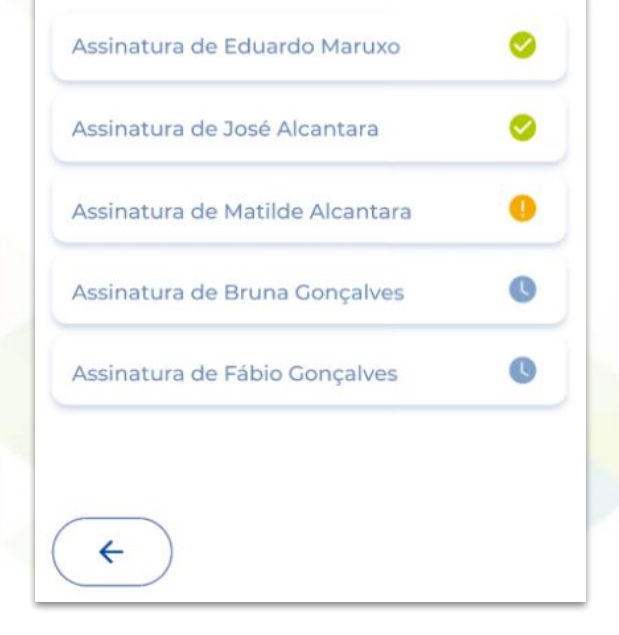

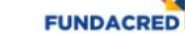

=

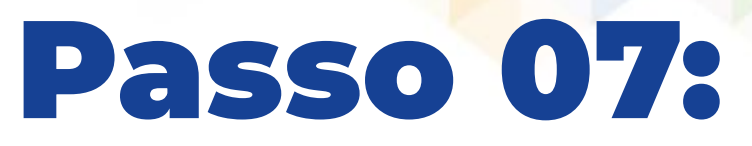

Após todas assinaturas realizadas, está tudo **PRONTO**. Agora é só aguardar a **análise e a efetivação** do contrato.

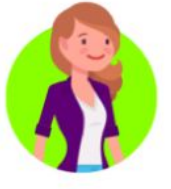

#### **PRONTINHO!**

Seu contrato foi **assinado corretamente**, agora ele será enviado para que nosso time realize a **análise e a efetivação** o mais breve possível.

Você pode acompanhar a evolução na página inicial no bloco de renovação.

Contrato exemplo 1

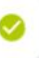

CONCLUIR

### Soube de algum **estudante** com **dúvidas** no **processo**? Você pode compartilhar as **instruções** a seguir: <u>Passo a passo da atualização</u> <u>para estudantes</u>

### Divulgação da atualização cadastral

Sugestões de materiais para as suas redes sociais, site e e-mail. Você pode baixar as peças e ver as sugestões de textos <u>aqui</u>!

### MATERIAIS

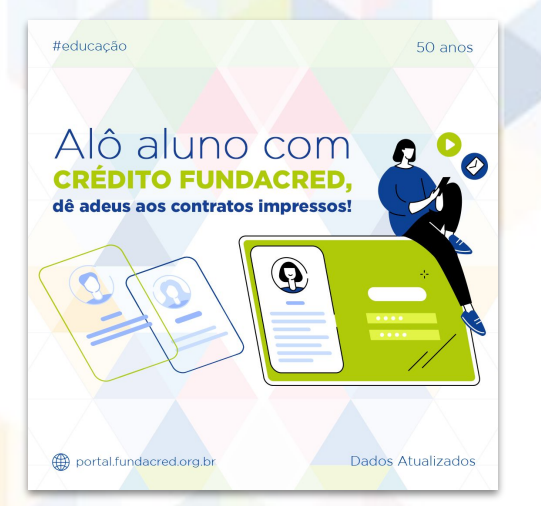

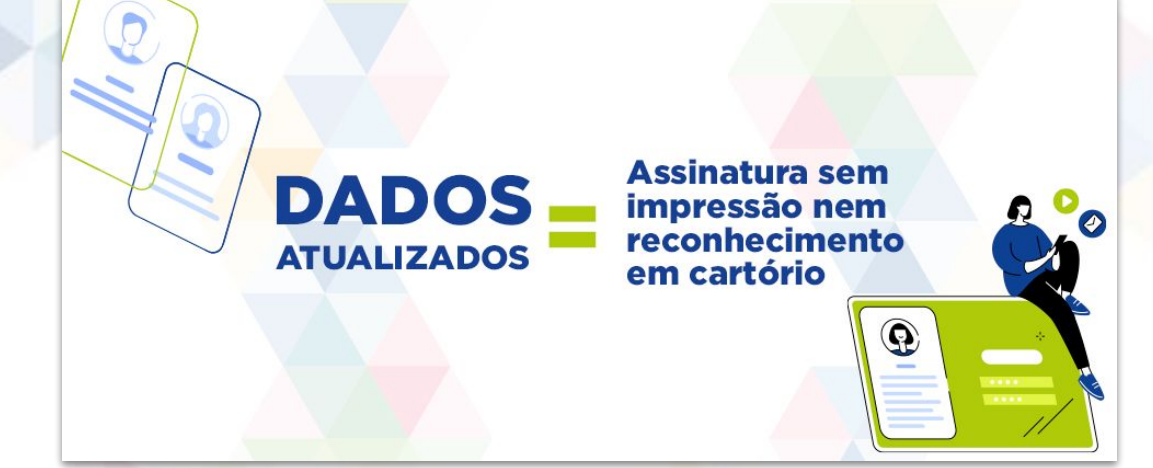

#### Usos possíveis:

- Envio diretamente para alunos via WhatsApp
- Post em redes sociais
- E-mails

### Alguma pergunta? Entre em contato conosco!

**Central de Soluções da Instituição de Ensino** csi@fundacred.org.br 4007.2302